# 安顺学院学费缴费流程示意图

第一步:打开微信搜索功能点击公众号(如下图):

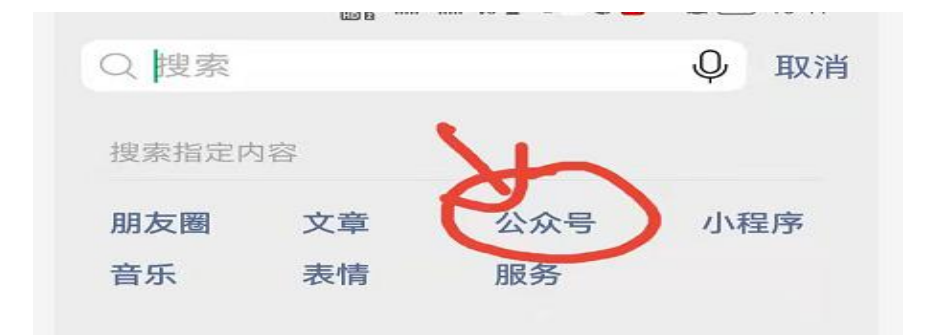

第二步:搜索"安顺学院后勤小微"并关注(如下图):

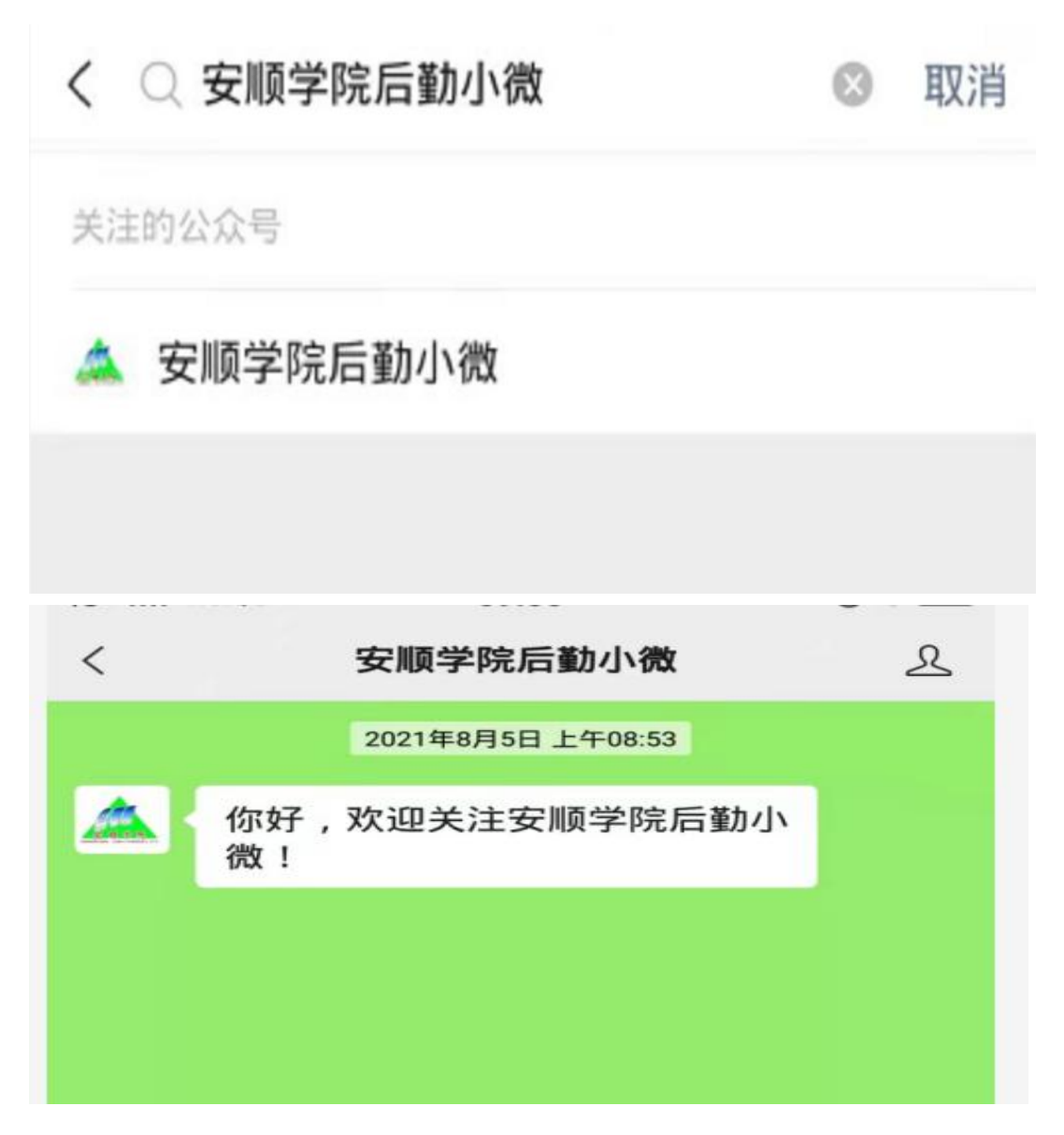

第三步:点击校园服务:点击缴费大厅(如下图):

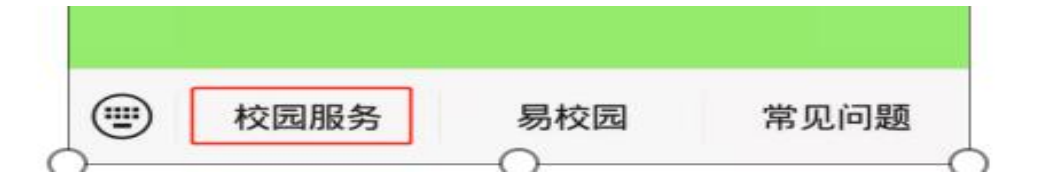

第四步:点击缴费大厅 (如下图):

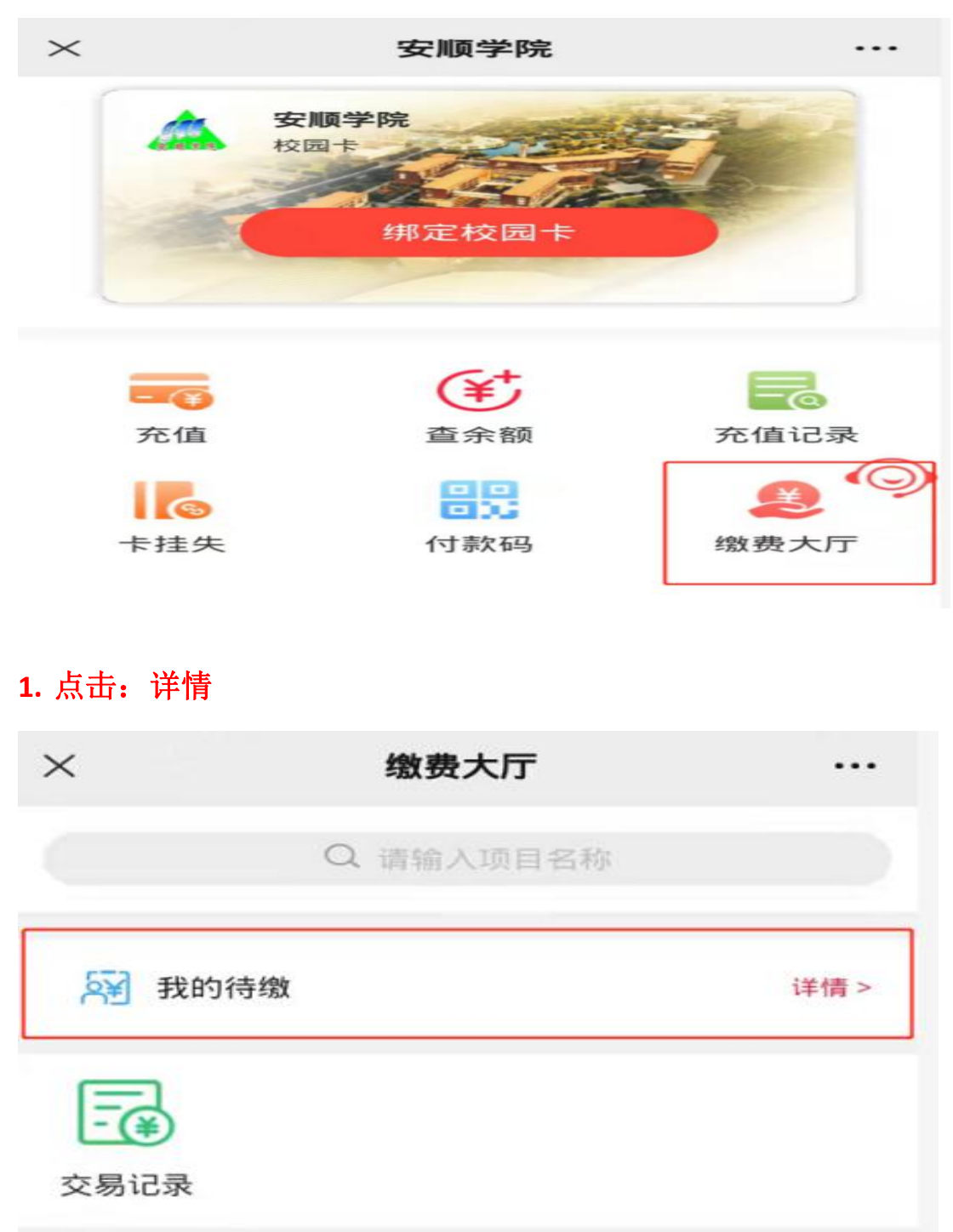

# 2. 输入姓名和身份证号码点击查询:

| × 我的缴费 ····                 | • |
|-----------------------------|---|
| <b>缴费大厅</b><br>Payment Hall |   |
| 🗵 姓名 何.                     |   |
| ■ 证件号 52250                 |   |
| 查询                          |   |

### 3、点击"去缴费"

| $\times$ | 我的缴费             | •••        |
|----------|------------------|------------|
| 6        | 2022年函大、电大、夜大及短¥ | .00<br>去缴费 |

#### 4.点击确认并缴费,缴费成功后可在交易记录中查询:

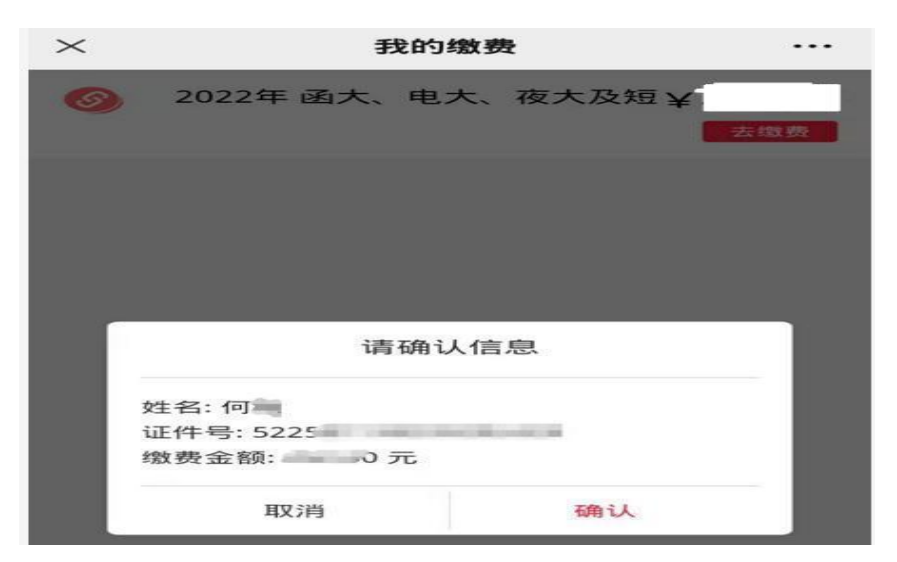

5.截图并保存:

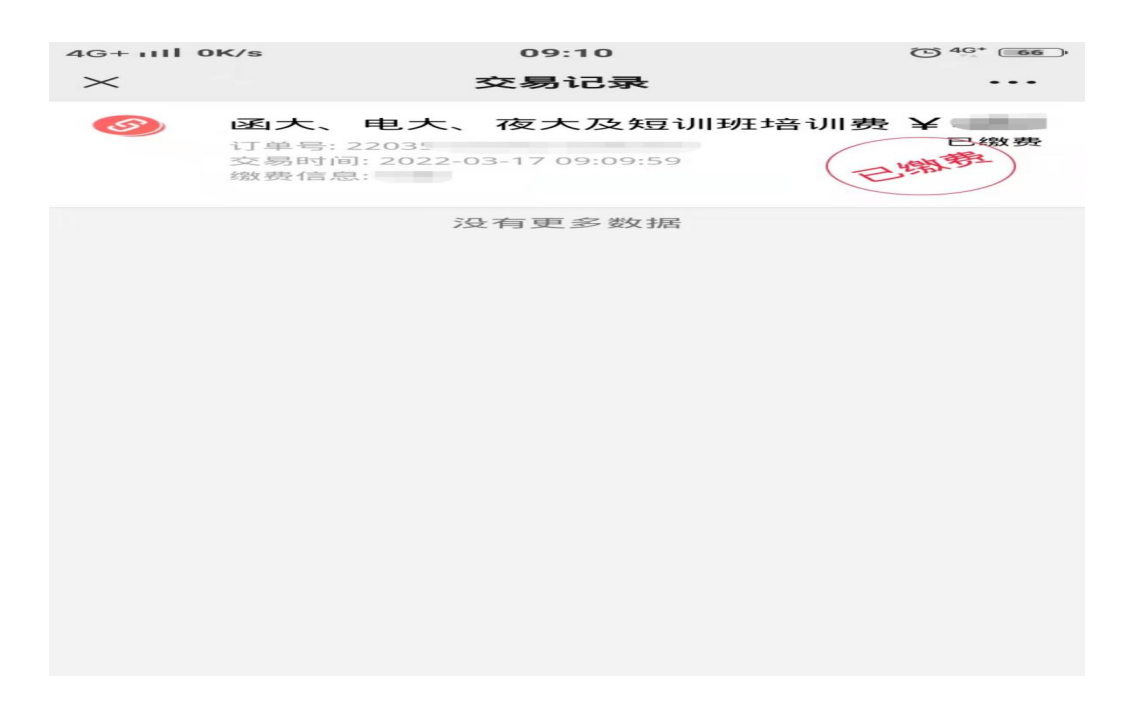

### 备注:请各年级学员务必在 2023 年 3 月 20 日前完成缴费。